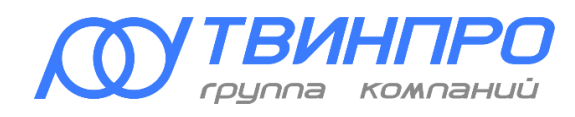

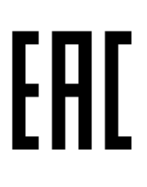

### Система контроля и управления доступом Elsys

## Модуль Ethernet-интерфейса Elsys-IP

Руководство по эксплуатации

ВКУФ 425729.010 РЭ

#### Содержание

| 1   | Описание и работа изделия                                     | 3  |
|-----|---------------------------------------------------------------|----|
| 1.1 | Назначение изделия                                            | 3  |
| 1.2 | Технические характеристики                                    | 4  |
| 1.3 | Устройство и работа изделия                                   | 5  |
| 1.4 | Работа контроллеров Elsys-MB-IP в составе СКУД Elsys          | 6  |
| 1.5 | Настройки модуля Elsys-IP                                     | 9  |
| 1.6 | Порты протоколов UDP и TCP/IP, используемые модулями Elsys-IP | 10 |
| 2   | Использование изделия                                         | 12 |
| 2.1 | Конструкция изделия                                           | 12 |
| 2.2 | Установка модуля в контроллер Elsys-MB                        | 14 |
| 2.3 | Интерфейс Ethernet                                            | 16 |
| 2.4 | Очистка конфигурации                                          | 16 |
| 2.5 | Отличительные особенности модуля аппаратной версии 1.0        | 16 |
| 3   | Техническое обслуживание                                      | 17 |
| 4   | Перечень возможных неисправностей                             | 18 |
| 5   | Хранение и транспортирование                                  | 20 |
| 6   | Сведения о сертификации                                       | 20 |
| 7   | Сведения об изготовителе                                      | 20 |

Настоящее руководство по эксплуатации распространяется на модуль Ethernet-интерфейса Elsys-IP (далее – модуль), имеющий версию встроенного программного обеспечения 2.07 и выше.

Модуль выпускается в двух аппаратных версиях – 1.0 и 2.1, полностью совместимых программно и аппаратно, но имеющих отличия в расположении и обозначении компонентов. В настоящем документе дано описание аппаратной версии 2.1, а также описаны отличительные особенности версии 1.0.

Совместная работа модулей Elsys-IP возможна только с контроллерами доступа Elsys-MB вариантов исполнения Light, Standard, Pro, Pro4, выпущенными позднее июня 2008 г и имеющими DIP-переключатели для установки адреса и скорости обмена.

Обязательным условием для работы модуля Elsys-IP является наличие в контроллере установленного модуля расширения памяти.

Версия настоящего документа – 1.07 (10.2022).

## 1 Описание и работа изделия

#### 1.1 Назначение изделия

Модуль Ethernet-интерфейса Elsys-IP предназначен для использования в составе системы контроля и управления доступом Elsys совместно с контроллерами доступа Elsys-MB (далее – контроллерами) вариантов исполнения Light, Standard, Pro, Pro4.

Модуль обеспечивает:

- подключение одного контроллера Elsys-MB в локальную сеть Ethernet;
- обмен информацией между персональным компьютером (далее – ПК) и базовым модулем контроллера Elsys-MB для мониторинга событий и управления системой;
- обмен информацией с другими модулями Elsys-IP и одним КСК Elsys-MB-Net, входящими в одну сетевую группу, для аппаратной (т. е. не зависящей от функционирования ПК) реализации межконтроллерных взаимодействий и функции «глобальный контроль последовательности прохода».

Модуль Elsys-IP устанавливается в корпус контроллера на предусмотренное посадочное место, находящееся на боковой стенке корпуса.

Контроллер доступа Elsys-MB, оснащённый модулем Elsys-IP, в настоящем документе и других технических описаниях и руководствах условно обозначается как Elsys-MB-IP.

Модуль рассчитан на круглосуточный режим работы в стационарных условиях внутри отапливаемых помещений при температуре от +5 до +40°C и относительной влажности воздуха не более 95%.

По устойчивости к климатическим воздействиям исполнение модуля соответствует УХЛ категории размещения 4 по ГОСТ 15150-69.

По устойчивости к механическим внешним воздействиям модуль соответствует ГОСТ 17516.1-90 для группы механического исполнения М13.

#### 1.2 Технические характеристики

Основные технические характеристики модуля приведены в таблице (Таблица 1).

Таблица 1 – Технические характеристики модуля Ethernet-интерфейса Elsys-IP

| Наименование параметра                                                                                                | Значение                   |
|----------------------------------------------------------------------------------------------------|----------------------------|
| Максимальное количество<br>контроллеров Elsys-MB-IP в системе<br>с глобальным контролем<br>последовательности прохода | 16002                      |
| Максимальное количество<br>контроллеров Elsys-MB-IP в сетевой<br>группе                                               | 63                         |
| Максимальное количество сетевых групп в системе                                                                       | 254                        |
| Физический уровень интерфейса<br>локальной вычислительной сети                                                        | Ethernet 10BaseT/100BaseTX |
| Используемые протоколы обмена в<br>сети Ethernet                                                                      | UDP, TCP/IP                |
| Интерфейс обмена с базовым модулем контроллера                                                                        | RS-485                     |
| Напряжение питания                                                                                                    | 10 – 24 В постоянного тока |
| Ток потребления, мА, не более                                                                                         | 250                        |
| Время технической готовности<br>модуля к работе после включения<br>питания, с, не более                               | 5                          |
| Средняя наработка на отказ, час, не менее                                                                             | 10000                      |
| Вероятность безотказной работы за 1000 час                                                                            | 0,95                       |
| Средний срок службы                                                                                                   | 10 лет                     |
| Масса модуля, не более, г                                                                                             | 60                         |
| Габаритные размеры модуля, не<br>более, мм                                                                            | 75×70×20                   |

#### 1.3 Устройство и работа изделия

Функциональная схема модуля приведена на рисунке (Рисунок 1). В состав модуля входят следующие функциональные узлы:

- импульсный стабилизатор напряжения 5 В;
- линейный стабилизатор напряжения 3,3 В;
- микропроцессор;
- преобразователь уровней TTL/RS-485;
- модуль Ethernet-контроллера, обеспечивающий аппаратную реализацию протоколов Ethernet, UDP и TCP/IP.

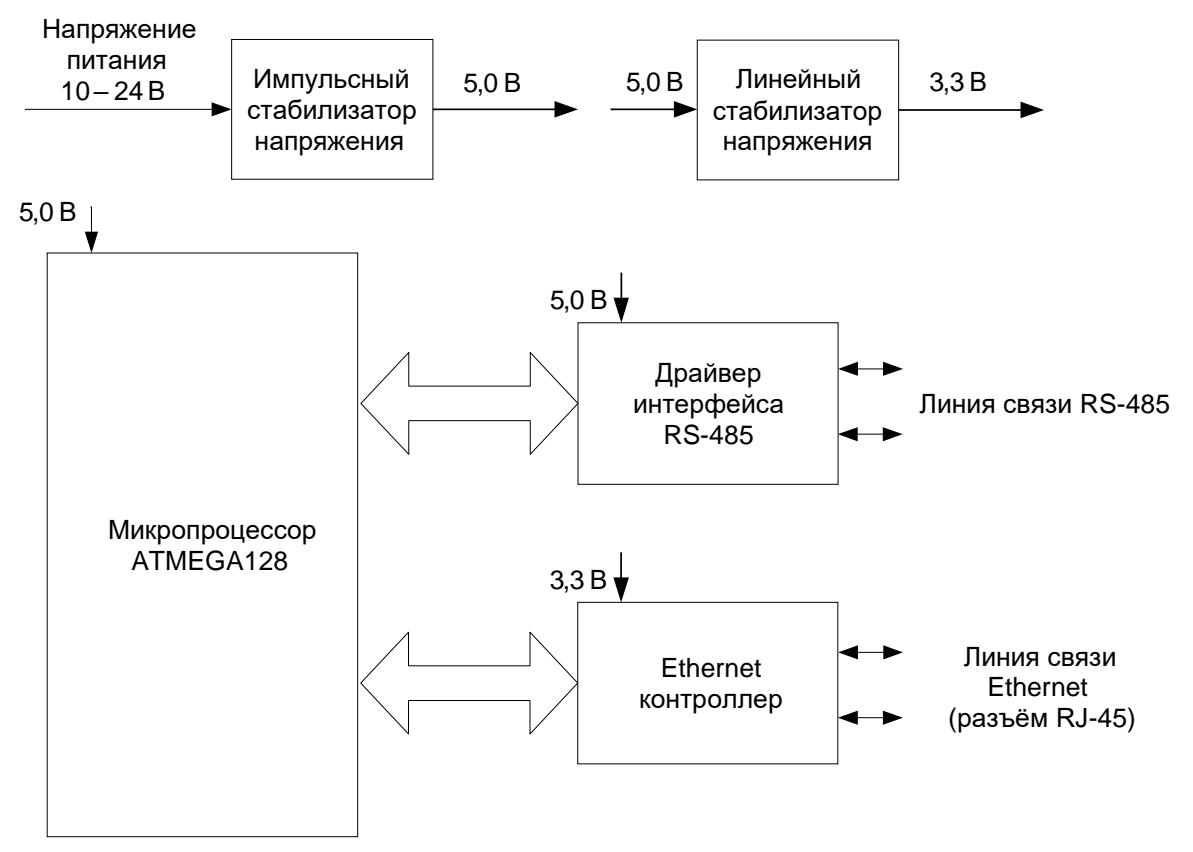

#### Рисунок 1 – Функциональная схема модуля Elsys-IP

Напряжение 5 В предназначено для питания всех узлов, кроме модуля Ethernet-контроллера, питающегося от напряжения 3,3 В.

Работой модуля управляет микропроцессор. Сетевые настройки модуля хранятся во встроенной энергонезависимой памяти микропроцессора.

Модуль имеет два коммуникационных порта – RS-485 и Ethernet.

По двухпроводному интерфейсу RS-485 к модулю подключается контроллер доступа, с которым модуль осуществляет обмен данными.

По интерфейсу Ethernet модуль подключается в ЛВС предприятия. Для обмена данными с ПК и другими устройствами используются протоколы UDP и TCP/IP.

#### 1.4 Работа контроллеров Elsys-MB-IP в составе СКУД Elsys

Структурная схема СКУД Elsys, иллюстрирующая взаимодействие контроллеров Elsys-MB-IP с другим оборудованием СКУД Elsys и с управляющим программным обеспечением, приведена на рисунке (Рисунок 2).

Обмен данными управляющего ПК и контроллеров Elsys-MB-IP может осуществляться одним из способов:

- по протоколу UDP;
- по протоколу TCP/IP (поддерживается модулями Elsys-IP начиная с версии 2.02);
- по протоколу UDP через КСК Elsys-MB-Net.

Тип протокола обмена (UDP или TCP) устанавливается устройством или оборудованием, осуществляющим опрос. Выбранный протокол обмена поддерживается модулем Elsys-IP автоматически, без использования дополнительных настроек.

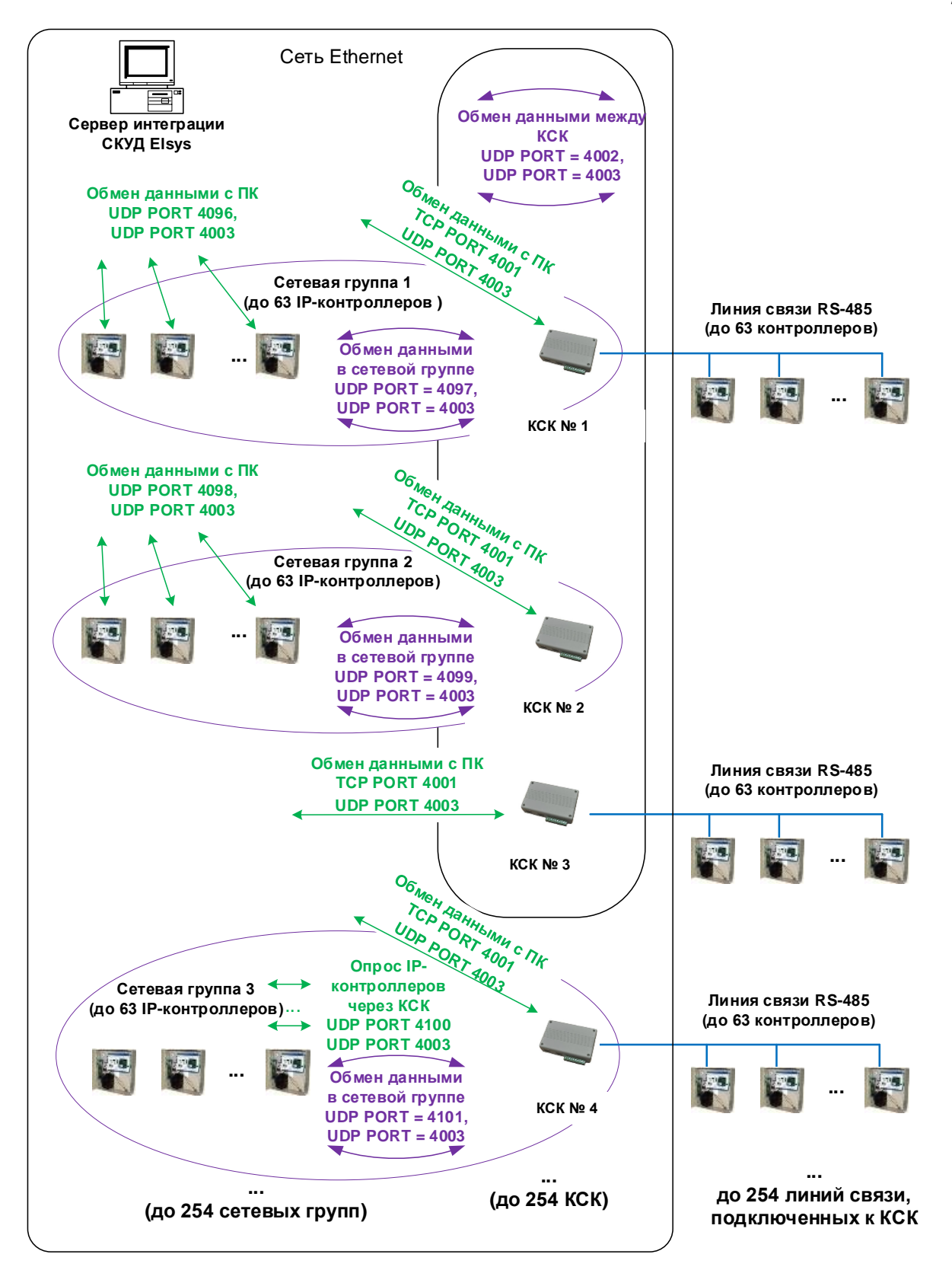

Рисунок 2 - Использование контроллеров Elsys-MB-IP в составе СКУД Elsys

Обмен данными между контроллерами Elsys-MB, необходимый для работы глобального контроля последовательности прохода и межконтроллерных взаимодействий, возможен в едином информационном пространстве, которое может быть создано:

- в любой линии связи RS-485, подключенной к COM-порту компьютера или КСК Elsys-MB-Net (до 63 контроллеров Elsys-MB);
- в любой сетевой группе, включающей до 63 контроллеров Elsys-MB-IP;
- при использовании КСК Elsys-MB-Net в совокупности всех контроллеров, обслуживаемых ими.

При использовании КСК Elsys-MB-Net обмен информацией между контроллерами доступа выполняется на двух уровнях. На нижнем уровне контроллеры обмениваются информацией друг с другом, а также с КСК Elsys-MB-Net, в пределах сетевой группы или линии связи RS-485. На верхнем уровне КСК Elsys-MB-Net обмениваются информацией между собой по протоколу UDP.

Каждый КСК Elsys-MB-Net может обслуживать одну линию связи RS-485 (до 63 контроллеров Elsys-MB) и/или одну сетевую группу (до 63 контроллеров Elsys-MB-IP).

Для участия контроллера Elsys-MB-IP в обмене данными с контроллерами, не входящими в ту же самую сетевую группу, необходимо выполнение условий:

1) В сетевой группе должен быть включен обмен данными;

- 2) В сетевую группу должен входить КСК Elsys-MB-Net;
- 3) В КСК Elsys-MB-Net, входящем в сетевую группу, должен быть включен обмен данными с другими КСК и/или режим MULTIMASTER в линии связи RS-485.

Следует учитывать, что если в сетевой группе используется режим обмена «UDP через КСК», то в КСК, входящем в эту сетевую группу, будет недоступен обмен данными с другими КСК.

### 1.5 Настройки модуля Elsys-IP

Перечень настроек модуля Elsys-IP приведён в таблице (Таблица 2).

| Таолица 2 – сетевые пастройки модуля шзуз-п | Таблица 2 - | - Сетевые | настройки | модуля | Elsys-IP |
|---------------------------------------------|-------------|-----------|-----------|--------|----------|
|---------------------------------------------|-------------|-----------|-----------|--------|----------|

| Параметр       | Описание                                          | Значение по умолчанию |
|----------------|---------------------------------------------------|-----------------------|
| МАС-адрес      | Уникальный аппаратный                             | Уникальное            |
|                | Ethernet-адрес                                    |                       |
| ІР-адрес       | Настройка протокола IP                            | 192.168.127.254       |
| Маска подсети  | Настройка протокола IP                            | 255.255.255.0         |
| Адрес шлюза    | Настройка протокола IP                            | 0.0.0.0               |
| Пароль         | 8-символьный код доступа,                         | Не установлен         |
|                | используемый управляющим                          |                       |
|                | программным обеспечением и сетевыми контроплерами |                       |
| Аппаратный     | Уникальное в пределах каждой                      | 1                     |
| адрес          | сетевой группы значение в                         |                       |
|                | диапазоне 1 – 63. Устанавливается                 |                       |
|                | DIP-переключателями на плате                      |                       |
|                | базового модуля контроллера                       |                       |
|                | Elsys-MB                                          |                       |
| Номер сетевой  | Числовое значение в диапазоне 1 –                 | 0                     |
| группы         | 254 (у запрограммированных молупей)               |                       |
| Обмен          | Возможные значения –                              | Выключено             |
| данными в      | «Включено», «Выключено».                          |                       |
| сетевой группе | Включать обмен данными                            |                       |
|                | необходимо для работы функции                     |                       |
|                | antipassback и межконтроллерных                   |                       |
|                | взаимодействий                                    |                       |
| Режим обмена   | Возможно три значения:                            | «По подсетям»         |
| данными в      | «Широковещательный»,                              |                       |
| сетевой группе | «Адресный»,                                       |                       |
|                | «По подсетям»                                     |                       |

Все настройки модуля (кроме аппаратного адреса контроллера) хранятся в его энергонезависимой памяти. Все новые модули поставляются с настройками по умолчанию. При необходимости можно восстановить эти настройки, выполнив процедуру очистки конфигурации (см. п. 2.4).

Каждый модуль имеет уникальный аппаратный МАС-адрес, являющийся его идентификатором в сети Ethernet. МАС-адрес задаётся при изготовлении изделия и не изменяется после очистки конфигурации.

IP-адрес, маска подсети и адрес шлюза являются стандартными настройками протокола IP. Эти настройки необходимо устанавливать по общепринятым правилам, описание которых выходит за рамки настоящего документа. Если контроллеры Elsys-MB-IP предполагается

использовать в локальной сети предприятия, настройку параметров протокола IP необходимо выполнять совместно с сетевым администратором.

Пароль – 8-байтовый ключ, обеспечивающий защиту модуля от Пароль должен несанкционированного доступа. быть установлен одинаковым всех контроллерах доступа Elsvs-MB-IP, BO коммуникационных контроллерах Elsys-MB-Net и в управляющем ПО – в этом случае управляющее ПО и контроллеры будут только взаимодействовать между собой. Модуль по умолчанию не имеет пароля, приобретая его после первичного назначения сетевых настроек.

Контроллеры Elsys-MB-IP имеют составную адресацию, используя для идентификации контроллера в СКУД Elsys два параметра:

- аппаратный адрес контроллера (диапазон значений 1 63);
- номер сетевой группы, в которую он входит (диапазон значений 1 254).

Аппаратный адрес задаётся DIP-переключателями SW1.1 – SW1.6, расположенными на плате базового модуля контроллера Elsys-MB.

Номер сетевой группы задаётся программно, одновременно с назначением сетевых настроек (IP-адрес, маска подсети и адрес шлюза) и пароля.

Настройка «Обмен данными в сетевой группе» позволяет включить или выключить обмен данными по протоколу UDP между контроллерами Elsys-MB-IP, а также КСК Elsys-MB-Net, входящим в сетевую группу.

Настройка «Режим обмена данными в сетевой группе» определяет способ обмена информацией в сетевой группе. Эта настройка может принимать одно из трёх значений – «Широковещательный», «Адресный», «По подсетям». В первом случае при обмене информацией между контроллерами используются широковещательные пакеты (с IP-адресом получателя 255.255.255.255), во втором случае используются адресные пакеты, в третьем случае – пакеты с адресом подсети (например, 192.168.1.255).

Режим обмена должен быть выбран одинаковым для всех контроллеров сетевой группы (это условие обеспечивается средствами управляющего программного обеспечения).

# 1.6 Порты протоколов UDP и TCP/IP, используемые модулями Elsys-IP

Информация, приведённая в настоящей главе, может потребоваться для настройки системы, если в локальной сети используются брандмауэры или сетевые экраны.

В таблице (Таблица 3) перечислены порты протоколов UDP и TCP/IP, используемые модулями Elsys-IP при обмене данными.

| № порта                | Тип порта | Назначение порта                                                                                                    |
|------------------------|-----------|----------------------------------------------------------------------------------------------------|
| 4096 + (N – 1) * 2     | UDP       | Порт используется для обмена данными между<br>управляющим ПО (или КСК Elsys-MB-Net,<br>выполняющим опрос) и контроллерами Elsys-<br>MB-IP, если используется режим опроса по<br>протоколу UDP.<br>По этому порту передаются адресные UDP-<br>дейтаграммы.<br>Номер порта вычисляется по указанной<br>формуле, где N – номер сетевой группы.<br>Так, для сетевой группы 1 будет использоваться<br>порт 4096, для сетевой группы 2 – 4098, для<br>сетевой группы 10 – порт 4114 и т д                       |
| 4096 + (N – 1) * 2 + 1 | UDP       | Порт используется для обмена данными между<br>контроллерами Elsys-MB-IP. По этому порту<br>могут, в зависимости от режима работы,<br>передаваться адресные и широковещательные<br>(с широковещательным адресом<br>255.255.255.255 или с адресом подсети) UDP-<br>дейтаграммы.<br>Номер порта вычисляется по указанной<br>формуле, где N – номер сетевой группы.<br>Так, для сетевой группы 1 будет использоваться<br>порт 4097, для сетевой группы 2 – 4099, для<br>сетевой группы 10 – порт 4115 и т. д. |
| 4003                   | UDP       | Используется для обмена широковещательными<br>дейтаграммами с ПК при поиске оборудования и<br>назначении сетевых настроек, а также для<br>проверки связи с другими контроллерами Elsys-<br>MB-IP и KCK Elsys-MB-Net.                                                                                                    |
| 4004                   | ТСР       | Порт используется для обмена данными между<br>управляющим ПО и контроллерами Elsys-MB-IP,<br>если используется режим опроса по протоколу<br>TCP.                                                                                                    |

Таблица 3 – Порты протоколов UDP и TCP/IP, используемые модулем Elsys-IP

Все порты, перечисленные в этой таблице, должны быть разрешены для свободного обмена данными.

Для задания сетевых настроек необходимо использовать управляющее программное обеспечение.

## 2 Использование изделия

#### 2.1 Конструкция изделия

Модуль Elsys-IP выполнен в виде печатной платы, устанавливаемой в корпус контроллера Elsys-MB.

Схема расположения элементов модуля Elsys-IP приведена на рисунке (Рисунок 3).

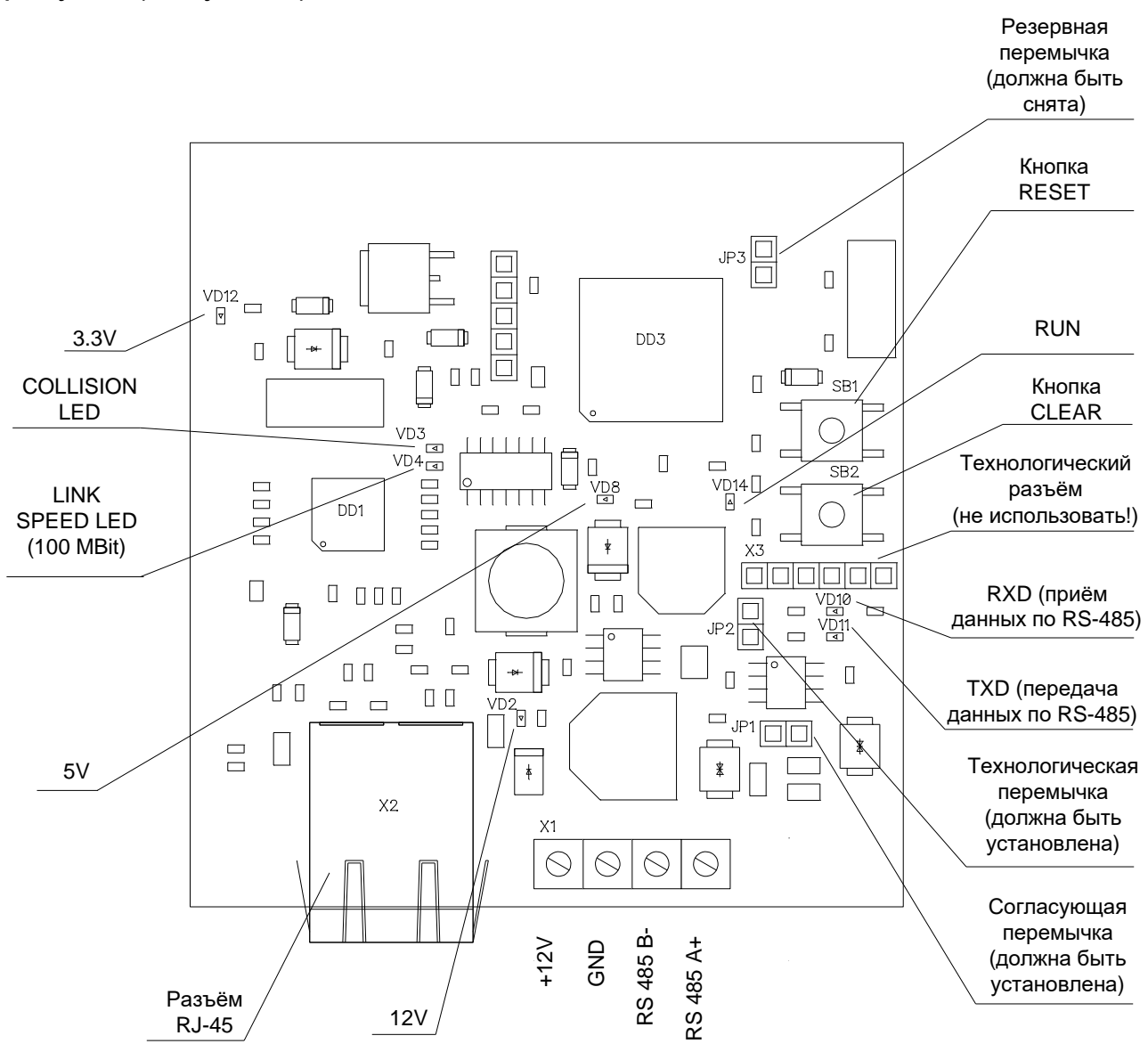

Рисунок 3 – Схема расположения элементов модуля Elsys-IP

Назначение разъёмов, кнопок и перемычек модуля Elsys-IP описано в таблице (Таблица 4).

Таблица 4 – Назначение перемычек, кнопок и разъёмов модуля Elsys-IP

| Обозначение              |                             |                                                                                          |  |
|--------------------------|-----------------------------|------------------------------------------------------------------------------------------|--|
| Аппаратная<br>версия 2.1 | Аппаратная<br>версия 1.0    | - Назначение                                                                             |  |
| JP1                      | JP2                         | Служит для подключения согласующей нагрузки линии связи RS-485 (должна быть установлена) |  |
| JP2                      | P2                          | Технологическая перемычка (должна быть<br>установлена)                                   |  |
| JP3                      | JP1                         | Зарезервирована для будущего применения (должна быть снята)                              |  |
| X1                       | X1                          | Клеммный винтовой соединитель для подключения к контроллеру Elsys-MB                     |  |
| X2                       | X2                          | Разъём для подключения к сети Ethernet                                                   |  |
| X3                       | XS1 Технологический разъём. |                                                                                          |  |
| CLEAR                    |                             | Кнопка, используемая при очистке конфигурации                                            |  |
| RESET                    |                             | Кнопка аппаратного сброса микропроцессора                                                |  |

Назначение контактов клеммного соединителя подключения к контроллеру описано в таблице (Таблица 5).

Таблица 5 – Назначение контактов клеммного соединителя подключения к контроллеру

| Обозначение | Назначение                   |
|-------------|------------------------------|
| + 12 V      | Напряжение питания 10 – 24 В |
| GND         | Общий провод                 |
| RS 485 B-   | Линия В интерфейса RS-485    |
| RS 485 A+   | Линия А интерфейса RS-485    |

Назначение светодиодных индикаторов модуля Elsys-IP описано в таблице (Таблица 6).

Таблица 6 - Назначение светодиодных индикаторов модуля Elsys-IP

| Обозначение | Назначение                                                                                                    |  |
|-------------|----------------------------------------------------------------------------------------------------|--|
| 5V          | Индикация наличия стабилизированного напряжения 5 В                                                                                                    |  |
| 12V         | Индикация наличия основного напряжения питания 10 – 24 В                                                                                                    |  |
| 3.3 V       | Индикация наличия стабилизированного напряжения 3,3 В                                                                                                    |  |
| RXD         | Индикация наличия внешних данных на линии приёма<br>встроенного приёмопередатчика интерфейса RS-485. При<br>наличии информационного обмена с контроллером Elsys-MB по<br>линии связи RS-485 индикатор находится в мигающем режиме. |  |
| TXD         | Индикация передачи данных от модуля к контроллеру Elsys-MB по линии связи RS-485. При наличии информационного обмена и исправности модуля индикатор находится в мигающем режиме.                                                   |  |
| RUN         | Индикатор работы. При нормальной работе микропроцессора                                                                                                    |  |

| Обозначение   | Назначение                                                 |  |  |
|---------------|------------------------------------------------------------|--|--|
|               | индикатор мигает с частотой 16 Гц. Отсутствие свечения или |  |  |
|               | непрерывное свечение индикатора свидетельствует о          |  |  |
|               | неисправности или сбое в работе микропроцессора.           |  |  |
| COLLISION LED | Индикация коллизий в сети Ethernet                         |  |  |
| LINK SPEED    | Индикация подключения к сети 100 MBit Ethernet             |  |  |

### 2.2 Установка модуля в контроллер Elsys-MB

Bce работы Внимание! ПО монтажу, демонтажу, Elsys-IP модуля подключению И отключению осуществлять при отключенном питании полностью контроллера. Перед выполнением указанных работ необходимо отключить аккумулятор резервного питания и выключить сетевое питание контроллера.

Схема подключения модуля к контроллеру Elsys-MB приведена на рисунке (Рисунок 4).

Порядок установки модуля Elsys-IP в контроллер:

- открыть корпус контроллера;
- снять клеммы с аккумулятора резервного питания;
- выключить сетевое питание контроллера;
- принять меры к снятию накопленного статического заряда, для чего, удерживая модуль в одной руке, другой прикоснуться к корпусу контроллера;
- установить в корпус плату модуля разъёмом RJ-45 вниз, совместив отверстия с пластмассовыми держателями и, аккуратно надавливая на плату возле каждого из крепежных отверстий, вставить держатели;
- подключить провода линий А, В к одноимённым линиям на плате базового модуля контроллера (А – А, В – В), а линии +12 V и GND к линиям +12 V (PW+) и GND (PW-) источника питания соответственно, параллельно проводам линий питания базового модуля контроллера (см. Рисунок 4);
- установить DIP-переключатели SW1.7, SW1.8, SW1.9, расположенные на плате базового модуля контроллера, в положение ON;
- установить согласующую перемычку JP2 на плате базового модуля контроллера;
- установить согласующую перемычку JP2 на плате модуля Ethernetинтерфейса;

- установить требуемое значение адреса DIP-переключателями SW1.1 - SW1.6. Процедура назначения адреса описана в руководстве по эксплуатации СКУД Elsys;
- подключить контроллер к сети Ethernet через разъём RJ-45;
- включить сетевое питание контроллера;
- подключить аккумулятор резервного питания;
- закрыть корпус контроллера.

#### Интерфейсный модуль Elsys-IP

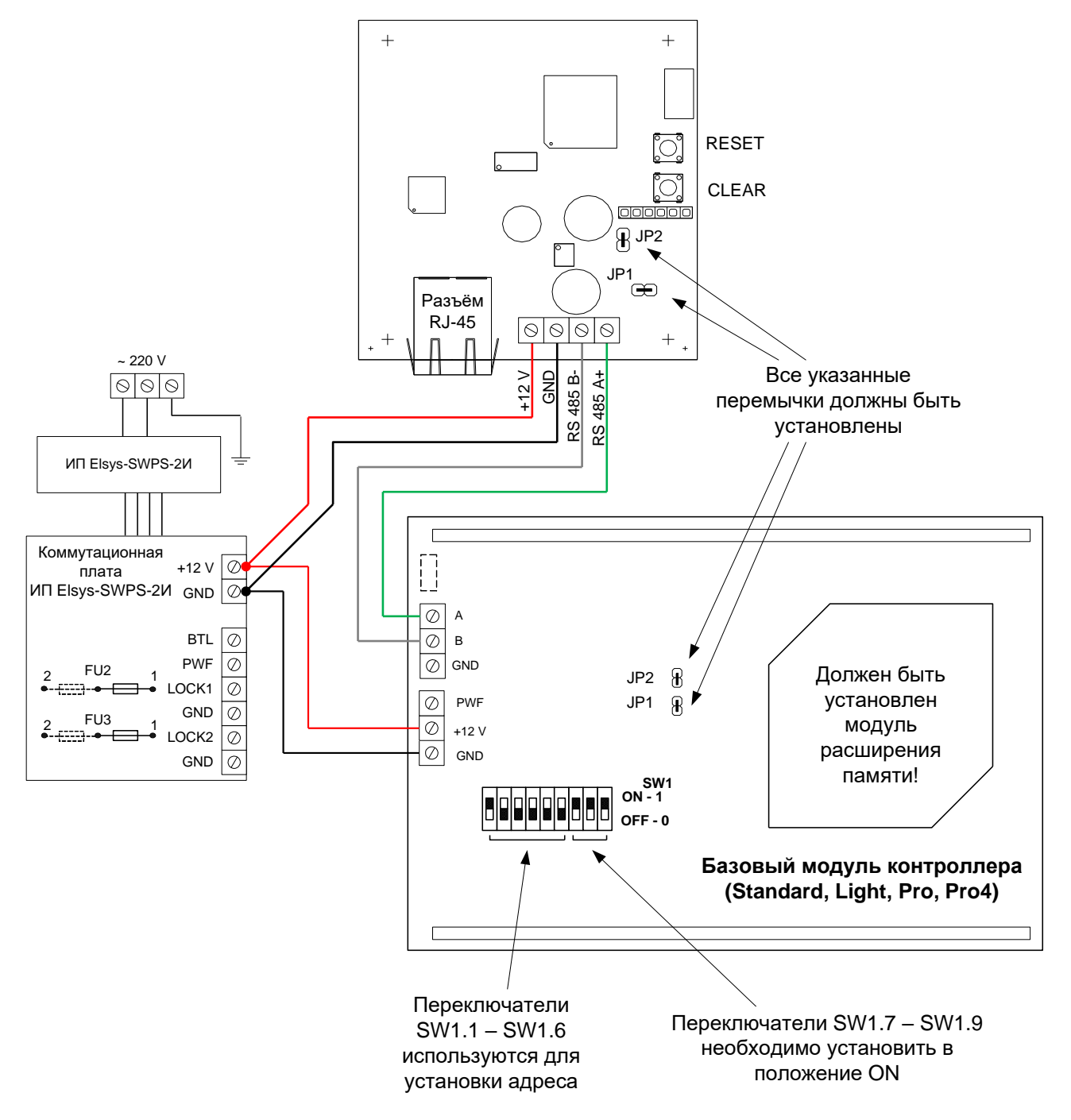

Рисунок 4 – Схема подключения модуля Elsys-IP к контроллеру Elsys-MB

#### 2.3 Интерфейс Ethernet

Контроллер подключается к сети Ethernet стандартным (прямым) патч-кордом, один разъем которого подсоединяется к разъему RJ45 контроллера, а второй – к разъему сетевого Ethernet-коммутатора.

#### 2.4 Очистка конфигурации

Процедура очистки конфигурации позволяет вернуть все настройки модуля к заводским установкам. Для выполнения этой процедуры необходимо выполнить следующую последовательность действий:

- 1) включить питание модуля;
- 2) нажать и продолжать удерживать кнопку CLEAR на плате модуля;
- 3) продолжая удерживать кнопку CLEAR, кратковременно нажать кнопку RESET. Индикатор RUN в этот момент должен быть погашен;
- 4) дождаться момента включения индикатора RUN, после чего кнопку CLEAR можно отпустить;
- 5) дождаться окончания процедуры очистки конфигурации, о чём будет свидетельствовать переход индикатора RUN в мигающий режим.

Внимание! При выполнении очистки конфигурации модуля Elsys-IP не выполняется очистка конфигурации базового модуля контроллера Elsys-MB. Если необходимо очистить конфигурацию базового контроллера, модуля следует выполнить аналогичную процедуру, используя кнопки CLEAR и RESET базового (см. «Руководство на плате модуля ПО эксплуатации СКУД Elsys»).

# 2.5 Отличительные особенности модуля аппаратной версии 1.0

На рисунке (Рисунок 5) приведена схема расположения элементов модуля аппаратной версии 1.0.

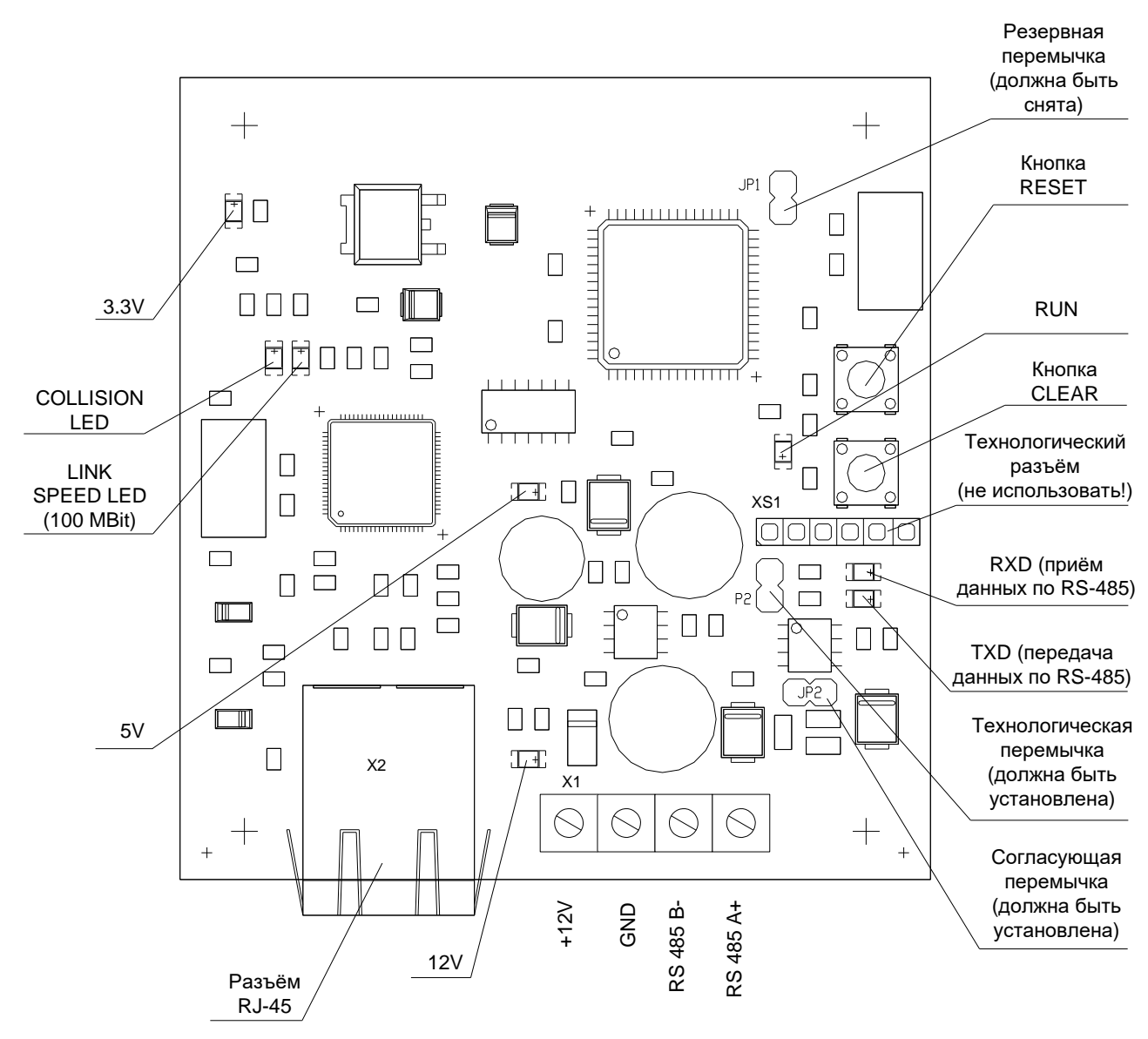

Рисунок 5 – Схема расположения элементов модуля (аппаратная версия 1.0)

В таблице (Таблица 4) описаны компоненты (перемычки, кнопки, разъёмы), имеющие различные для двух аппаратных версий позиционные обозначения.

#### **3** Техническое обслуживание

Техническое обслуживание модуля Elsys-IP необходимо производить при выключенном питании.

Техническое обслуживание модуля Elsys-IP включает в себя следующие мероприятия:

- осмотр внешнего вида модуля. Необходимо убедиться в отсутствии видимых повреждений, отсутствии следов короткого замыкания (обугливание и т. п.);
- очистка модуля от пыли и грязи. При необходимости модуль следует демонтировать;

 проверка надёжности закрепления проводов в клеммных винтовых соединителях. При необходимости очистить контакты спиртом и подтянуть клеммные соединения.

Выключение питания и демонтаж модуля необходимо производить в следующем порядке:

1) открыть корпус контроллера;

2) отключить аккумуляторную батарею, сняв клеммы с выводов батареи;

3) выключить сетевое питание контроллера;

4) отсоединить провода, которыми модуль подключается к контроллеру Elsys-MB;

5) демонтировать модуль, если это необходимо.

## 4 Перечень возможных неисправностей

Перечень наиболее вероятных неисправностей модуля Elsys-IP и способы их устранения приведены в таблице (Таблица 7).

| Описание<br>неисправности                                                        | Возможные причины                                                                                                    | Указания по устранению<br>неисправностей                                                                                                    |
|----------------------------------------------------------------------------------|----------------------------------------------------------------------------------------------------|----------------------------------------------------------------------------------------------------|
| Отсутствует связь<br>между модулем и<br>контроллером<br>доступа                  | Подключение модуля<br>выполнено с ошибками                                                                                 | Проверьте правильность<br>подключения модуля к<br>контроллеру                                                                                                    |
| Модуль не<br>обнаруживается при<br>поиске оборудования                           | Не совпадает пароль в<br>программном обеспечении и в<br>модуле Ethernet-интерфейса<br>Неисправен кабель Ethernet           | Установите требуемый<br>пароль. Если это<br>невозможно, выполните<br>очистку конфигурации и<br>заново установите пароль и<br>сетевые настройки модуля<br>Устраните неисправность |
|                                                                                  | или сетевое коммутационное<br>оборудование                                                                                 | сетевого оборудования.<br>При необходимости<br>обратитесь к системному<br>администратору                                                                                         |
|                                                                                  | запрещают прохождение пакетов данных                                                                                       | настроите орандмаузр. при<br>необходимости обратитесь<br>к системному<br>администратору                                                                                          |
| Модуль<br>обнаруживается при<br>поиске, однако с ним<br>невозможно<br>установить | Не совпадает аппаратный<br>адрес контроллера, номер<br>сетевой группы или IP-адрес в<br>управляющем ПО и в<br>оборудовании | Выполните необходимые<br>настройки                                                                                                    |

Таблица 7 – Перечень наиболее вероятных неисправностей модуля Elsys-IP

| Описание<br>неисправности | Возможные причины                               | Указания по устранению<br>неисправностей           |
|---------------------------|-------------------------------------------------|----------------------------------------------------|
| соединение                | К модулю Ethernet-<br>интерфейса уже подключено | Закройте на всех рабочих станциях сети приложения, |
|                           | другое клиентское<br>программное обеспечение    | нарушающие работу<br>сервера оборудования          |
|                           | Настройки брандмауэра                           | Настройте брандмауэр. При                          |
|                           | запрещают прохождение                           | необходимости обратитесь                           |
|                           | пакетов данных                                  | к системному                                       |
| Часто теряется и          | Низкое качество монтажа ЛВС Замените патч-корды |                                                    |
| снова                     | Канал связи Ethernet                            | Примите меры для                                   |
| восстанавливается         | перегружен                                      | увеличения пропускной                              |
| СВЯЗЬ С                   |                                                 | способности ЛВС или                                |
| контроллером              |                                                 | оптимизации сетевого трафика                       |
| Индикатор RUN             | Неисправен микропроцессор                       | Ремонт возможен только на                          |
| постоянно погашен         |                                                 | предприятии-изготовителе                           |
| или постоянно горит       |                                                 |                                                    |
| Индикатор RUN             | Неисправна микросхема DD1                       | Ремонт возможен только на                          |
| мигает в нормальном       |                                                 | предприятии-изготовителе                           |
| режиме, однако            |                                                 |                                                    |
| поиском контроллер        |                                                 |                                                    |
| не находится              |                                                 |                                                    |

### 5 Хранение и транспортирование

Хранение приборов, входящих в состав системы, должно соответствовать условиям хранения 1 по ГОСТ 15150-69.

В помещении для хранения приборов не должно быть паров химически активных веществ, вызывающих коррозию (кислоты, щёлочи, агрессивные газы).

Транспортирование упакованных приборов производится в крытых транспортных средствах с учётом ведомственных нормативных документов.

Условия транспортирования приборов, входящих в состав системы, должны соответствовать ГОСТ 15150-69.

## 6 Сведения о сертификации

Модуль Elsys-IP входит в состав системы контроля и управления функциями большой емкости С охранной сигнализации Elsys ТУ 4372-001-91052586-2013, приборы аппаратура которой И соответствуют требованиям Технического регламента Таможенного союза ТР ТС 004/2011, ТР ТС 020/2011, подтверждаемым декларацией соответствия.

## 7 Сведения об изготовителе

Группа компаний «ТвинПро» 125040, г. Москва, 1-я ул. Ямского поля, д.28 Тел. +7 (495) 419-03-04 E-mail: info@twinpro.ru www.twinpro.ru, www.trevog.net

Произведено: ООО «ЕС-пром» Россия, 443029, г. Самара, ул. Солнечная, д. 53, помещение Н 15